### Mist 設定マニュアル

- Site Configuration -

# 非接続 Wi-Fi クライアントの表示設定

**ジュニパーネットワークス株式会社** 2024年8月 Ver 1.3

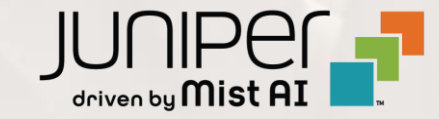

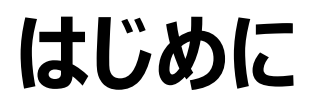

- ◆ 本マニュアルは、『非接続 Wi-Fi クライアントの表示設定』について説明します
- ◆ 手順内容は 2024年8月 時点の Mist Cloud にて確認を実施しております 実際の画面と表示が異なる場合は以下のアップデート情報をご確認ください <u>https://www.mist.com/documentation/category/product-updates/</u>
- ◆ 設定内容やパラメータは導入する環境や構成によって異なります 各種設定内容の詳細は下記リンクよりご確認ください <u>https://www.mist.com/documentation/</u>
- ◆ 他にも多数の Mist 日本語マニュアルを「ソリューション&テクニカル情報サイト」に掲載しております <u>https://www.juniper.net/jp/ja/local/solution-technical-information/mist.html</u>
- ☆本資料の内容は資料作成時点におけるものであり事前の通告無しに内容を変更する場合があります また本資料に記載された構成や機能を提供することを条件として購入することはできません

## 非接続 Wi-Fi クライアントの表示設定

1. [Organization] から [Site Configuration] を 選択します

| Juniper Mist    | ORGANIZATION       | NAME                   |                     |  |
|-----------------|--------------------|------------------------|---------------------|--|
| Monitor         | Monitor 🖉          | Vireless Wired WAN Ins | sights site Primary |  |
| 🚥 Marvis™       | L.                 | T*                     | ATT Z               |  |
|                 | :AK                | 7                      | F.1)_F              |  |
| • Access Points | Priman             |                        |                     |  |
| Switches        |                    |                        |                     |  |
| + WAN Edges     | Admin              | WAN                    | Wired               |  |
|                 | Administrators     | Applications           | Campus Fabric       |  |
|                 | Audit Logs         | Application Policy     | Switch Templates    |  |
| 🗸 Location      | Inventory          | Hub Profiles           |                     |  |
|                 | Mobile SDK         | Network Topology       |                     |  |
|                 | Settings           | Networks               |                     |  |
| Site            | Site Configuration | WAN Edge Templates     |                     |  |
| Organization    | Subscriptions      |                        |                     |  |

2. Wi-Fi を利用した位置情報サービスの設定する Site を 選択します

| Juniper Mist <sup>~</sup> | ORGANIZATION NAME  |       |             |            |                  |
|---------------------------|--------------------|-------|-------------|------------|------------------|
| Monitor                   | <sup>3</sup> Sites |       |             |            |                  |
| ⊞ Marvis™                 | Q Filter           |       |             |            |                  |
| OClients                  |                    |       |             |            |                  |
|                           | Name               |       | RF Template | Time Zone  | Address          |
| Access Points             | Primary Site       | Japan |             | Asia/Tokyo | 日本、〒163-1407 東京都 |
| Switches                  | Site_01            | Japan |             | Asia/Tokyo | 日本、〒160-0023 東京都 |
|                           | Site_02            | Japan |             | Asia/Tokyo | 日本、〒540-8570 大阪府 |
| + WAN Edges               |                    |       |             |            |                  |
| Mist Edges                |                    |       |             |            |                  |
| 🗸 Location                |                    |       |             |            |                  |
| □0 Analytics              |                    |       |             |            |                  |
| Site                      |                    |       |             |            |                  |
| $\bigoplus$ Organization  |                    |       |             |            |                  |

### 非接続 Wi-Fi クライアントの表示設定

3. 非接続 Wi-Fi クライアントを表示するには 「WiFi Location Settings」で行います

設定を有効にする場合は、 [Enable Unconnected Clients] に チェックを入れます

WiFi Location Settings

Enable Unconnected Clients

Enable SPM

#### 4. [Save] をクリックし変更内容を保存します

| Change language (en) | ▼ WED 11:28 AM         |
|----------------------|------------------------|
| Delete Site          | Clone Site Save Cancel |
|                      |                        |
|                      |                        |

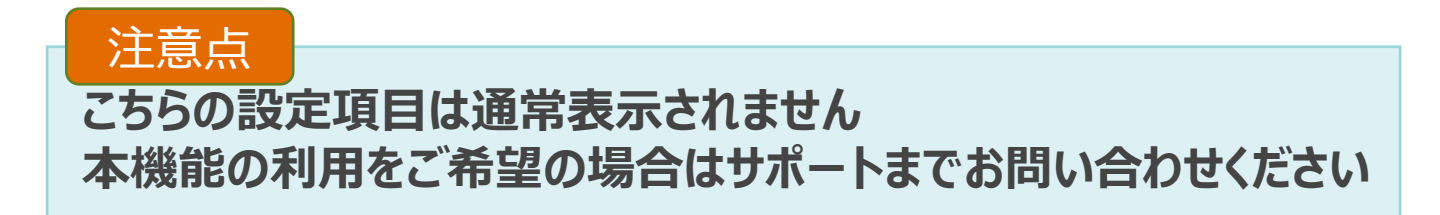

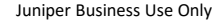

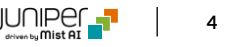

### Wi-Fi を利用した位置情報の確認

1. [Location] から [Live View] を選択します

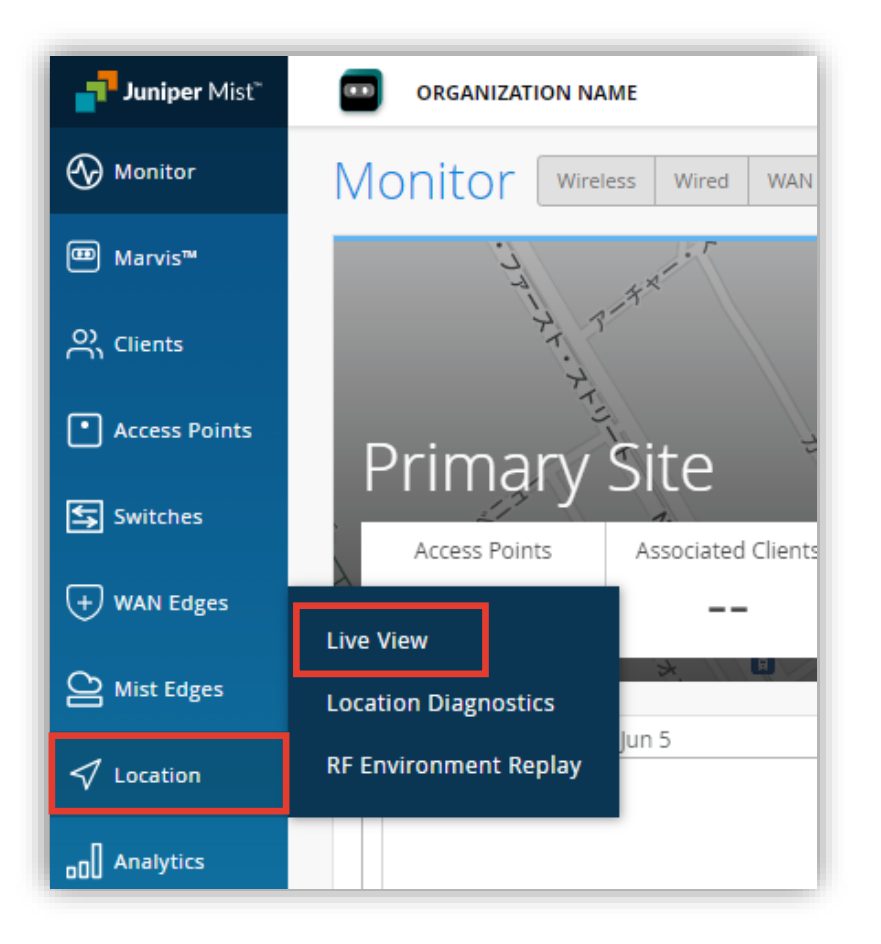

#### 2. 該当の Site を選択し、Floorplan をクリックします

| Juniper Mist®   | ORGANIZATION NAME             |
|-----------------|-------------------------------|
| 🚱 Monitor       | Live View site Primary Site - |
| ⊞ Marvis™       | Q Filter                      |
| Clients         | 45F                           |
| • Access Points | · BUILTER *                   |
| Switches        |                               |
| + WAN Edges     |                               |
| Mist Edges      |                               |
| ✓ Location      |                               |

### Wi-Fi を利用した位置情報の確認

3. Floorplan 画面右上の [Location Settings] ボタンをクリックします

[Show Unconnected Clients] にチェックを入れると、 Mist に接続されていない Wi-Fi 端末がフロアマップ上に表示されます

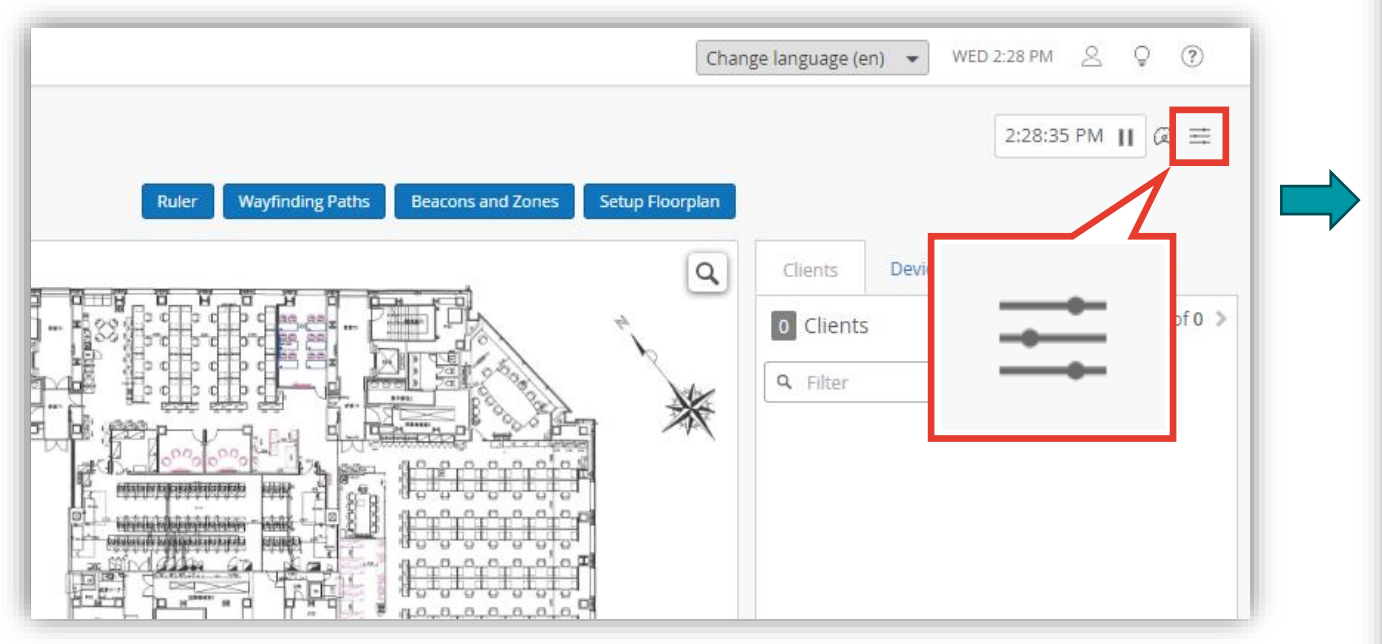

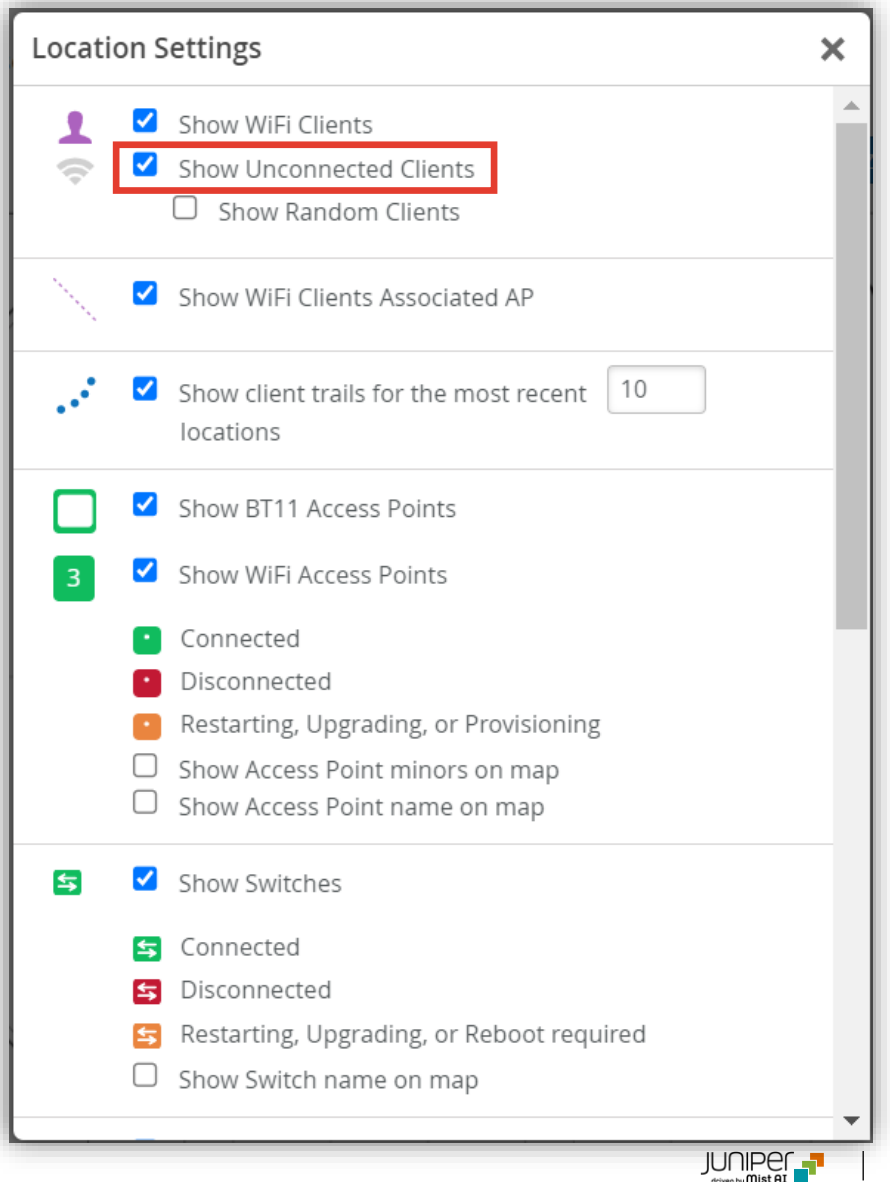

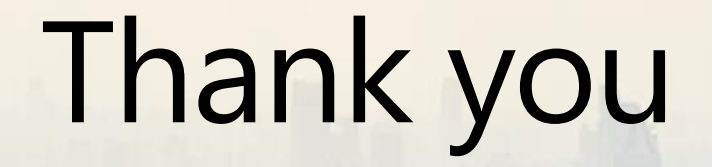

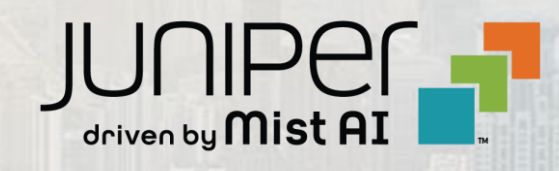